## So einfach kannst du eine Bestellungen versenden

a) Excel-Formular ausfüllen (Download Siedlerverein Keferfeld)

Schritt 1: Im Excel Menü "Datei" anschließend Menüpunkt "Freigeben" (2.)

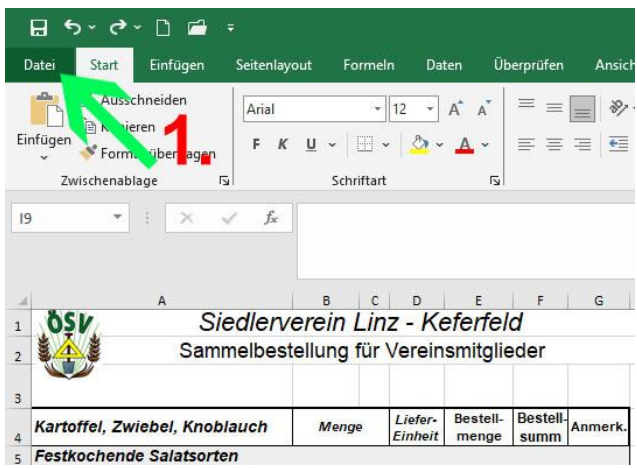

Menü "Freigeben" klicken...

Schritt 2, 3, 4:

|                                     |           | Aktionsbestellung (2).xls [Kompatibilitätsmodus] - E                                                                                          | Exce |
|-------------------------------------|-----------|----------------------------------------------------------------------------------------------------|------|
| ©                                   | Freigeben |                                                                                                    |      |
| G Startseite ☐ Neu                  |           | E-Mail                                                                                                    |      |
| 127 Öffnen                          | Freigeben | Jeder erhält ein Exemplar zur Überprüfung<br>Als Anlage                                                                                       |      |
| Add-Init abruiten     Informationen | E-Mail    | senden  Alle arbeiten am gleichen Exemplar dieser Arbeitsmappe                                                                                |      |
| Speichern                           |           | Jeder sieht die neusten Änderungen      Binen Link     Sorgt für eine geringe Größe der E-Mail-Nachricht     senden                           |      |
| Speichern unter                     | _2 _      | Lie Arbeitsmappe muss an einem treigegebenen speicheroit gespeicher wer     Jeder erhält eine PDF-Anlage                                      | der  |
| Drucken                             | Ζ. Δ      | Als PDF = Layout, romatierung, Schmatten und bioer breiden einach<br>Als PDF = Inhalt kann nicht auf einfache Weise geändert werden<br>senden |      |
| Exportieren                         |           | Jeder erhält eine XPS-Anlage     Lyout, Formatierung, Schriftarten und Bilder bleiben erhalten                                                |      |
| Veröffentlichen<br>Schließen        |           | Als XPS Inhalt kann nicht auf einfache Weise geändert werden<br>senden                                                                        |      |
|                                     |           | Kein Fargerät erforderlich     Sie benötigen einen Fardienstanbieter     Als Internetfax     senden                                           |      |

Menü "Freigeben" (2.) klicken... Button "E-Mail" (3.) klicken... "Als PDF senden" (4.)

5. E-Mail – Nachricht mit der entsprechenden Datei im Anhang öffnet sich.

6. E-Mailadresse eingeben und senden – fertig!

| $\triangleright$                  | An      | office@siedlerverein-linz-keferfeld.at |  |  |
|-----------------------------------|---------|----------------------------------------|--|--|
| Senden                            | Cc      |                                        |  |  |
|                                   | Bcc     |                                        |  |  |
|                                   | Betreff | Aktionsbestellung_v1.xls               |  |  |
| Aktionsbestellung_v1.pdf<br>49 KB |         |                                        |  |  |